## ภาพรวมการปฏิบัติงานในการสร้างเอกสารสำรองเงิน ผ่าน GFMIS Web online

การปฏิบัติงานเกี่ยวกับการสร้างเอกสารสำรองเงินในระบบงบประมาณผ่าน GFMIS Web online สามารถดำเนินการได้ 2 กรณี คือ

 การสร้างเอกสารสำรองเงิน เพื่อใช้บันทึกรายการเกี่ยวกับการกันเงินไว้เบิกเหลื่อมปี ที่หน่วยงานไม่สามารถดำเนินการก่อหนี้ผูกพัน หรือเบิกง่ายเงินงบประมาณได้ทันภายในสิ้นปีงบประมาณ ณ วันที่ 30 กันยายน รวมถึงการก่อหนี้ผูกพันที่เข้าเงื่อนไขไม่ต้องสร้างใบสั่งซื้อสั่งจ้างในระบบ GFMIS และมีความจำเป็นที่จะต้องของยายเวลาเบิกง่ายเงินดังกล่าว ในปีงบประมาณถัดไป ทั้งนี้ เอกสารสำรองเงิน ดังกล่าว จะต้องเป็นไปตามหลักเกณฑ์ที่กระทรวงการคลังกำหนด

 2. รายงานสำหรับการตรวจสอบเอกสารสำรองเงิน สำหรับให้ส่วนราชการระดับหน่วยเบิกจ่าย ใช้ในการตรวจสอบรายละเอียดการใช้จ่ายเงินงบประมาณ เพื่อจะได้ทราบสถานะของงบประมาณคงเหลือ ได้ทุกขณะ ในลักษณะ online และ real time รวมถึง เงินกันไว้เบิกเหลื่อมปีที่ได้รับอนุมัติให้ขยายเวลา เบิกจ่ายเงิน แบ่งออกเป็น 2 ประเภท คือ

2.1 รายงานสำหรับเงินงบประมาณปีปัจจุบัน ใค้แก่ รายงานแสดงยอดงบประมาณตาม หน่วยรับงบประมาณ

2.2 รายงานสำหรับเงินงบประมาณปีก่อนที่ดำเนินการตามกระบวนงานการกันเงินไว้ เบิกเหลื่อมปี และการขยายเวลาเบิกจ่ายเงิน ณ วันที่ 30 กันยายน ในระบบ GFMIS (ตามแผนภูมิที่ 2.1) และ กระบวนงานการขยายเวลาเบิกจ่ายเงิน รอบ 31 มีนาคม ในระบบ GFMIS (ตามแผนภูมิที่ 2.2) ประกอบด้วย

2.2.1. รายงานแสคงเอกสารสำรองเงินที่ส่วนราชการขอขยายและขอกันเงิน รอบเดือนกันยายน และรอบเดือนมีนาคม

2.2.2. รายงานแสดงเอกสารสำรองเงินที่ส่วนราชการขอขยายและขอกันเงินที่ส่ง บก. รอบเดือนกันยายน และรอบเดือนมีนาคม

2.2.3. รายงานแสดงเอกสารสำรองเงินที่ส่วนราชการขอขยายและขอกันเงินที่ บก. อนุมัติ รอบเดือนกันยายน และรอบเดือนมีนาคม

การบันทึกข้อมูลผ่าน GFMIS Web online ระบบจะแสดงตัวอักษรสีต่างๆ เพื่ออำนวยความ สะดวกในการบันทึกข้อมูล โดยตัวอักษรแต่ละสีมีความหมาย ดังนี้

1. สีแดง หมายถึง ต้องบันทึกข้อมูลลงในช่องนี้

สีดำ หมายถึง ระบบแสดงข้อมูลให้อัตโนมัติและห้ามแก้ไข

3. สีน้ำเงิน หมายถึง ระบบแสคงข้อมูลให้อัตโนมัติแต่สามารถแก้ไขข้อมูลให้ตรงกับข้อเท็จจริงได้

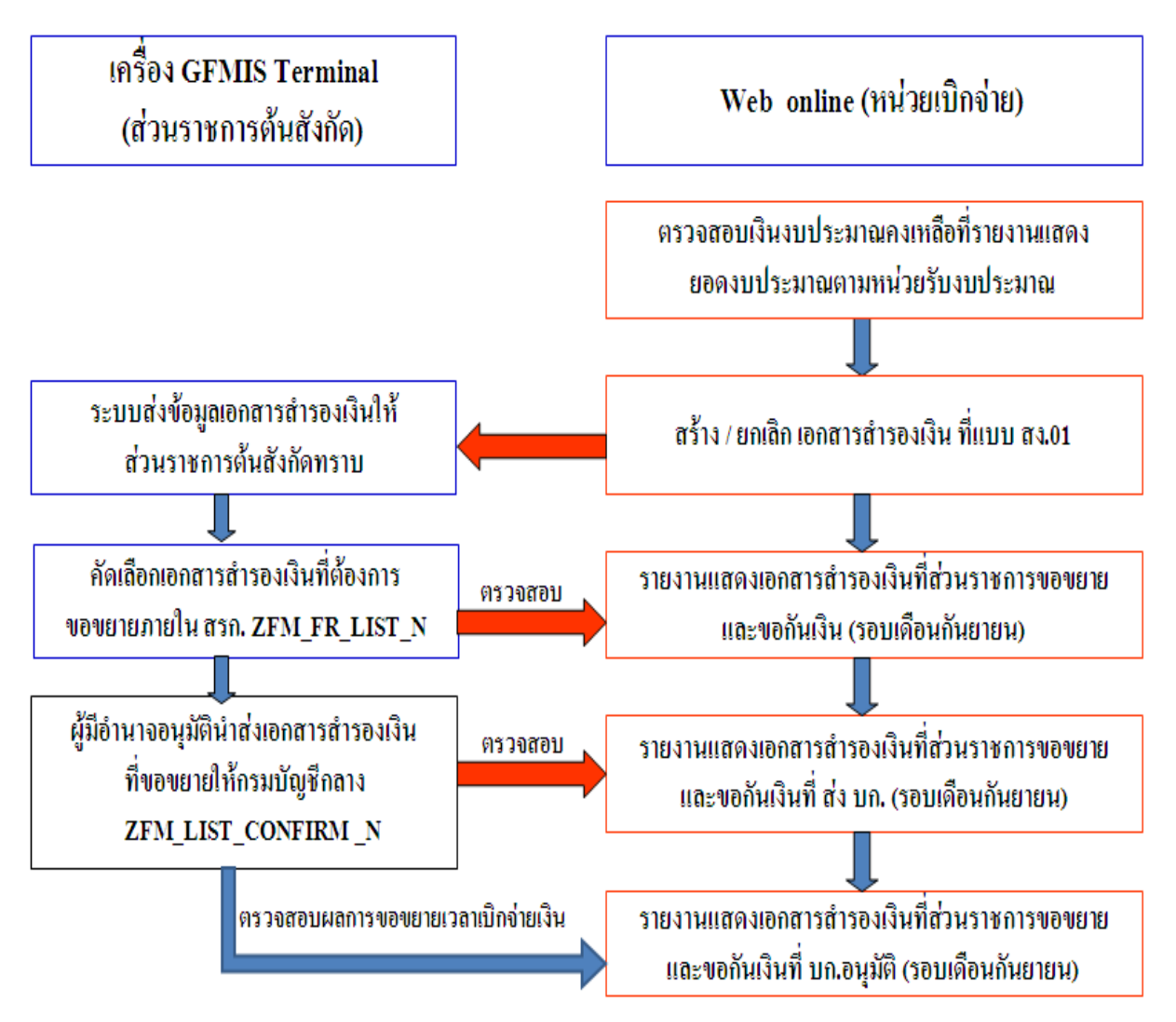

กระบวนงานการกันเงินไว้เบิกเหลื่อมปี และการขยายเวลาเบิกจ่ายเงิน ณ วันที่ 30 กันยายนในระบบ GFMIS

แผนภูมิที่ 2.1

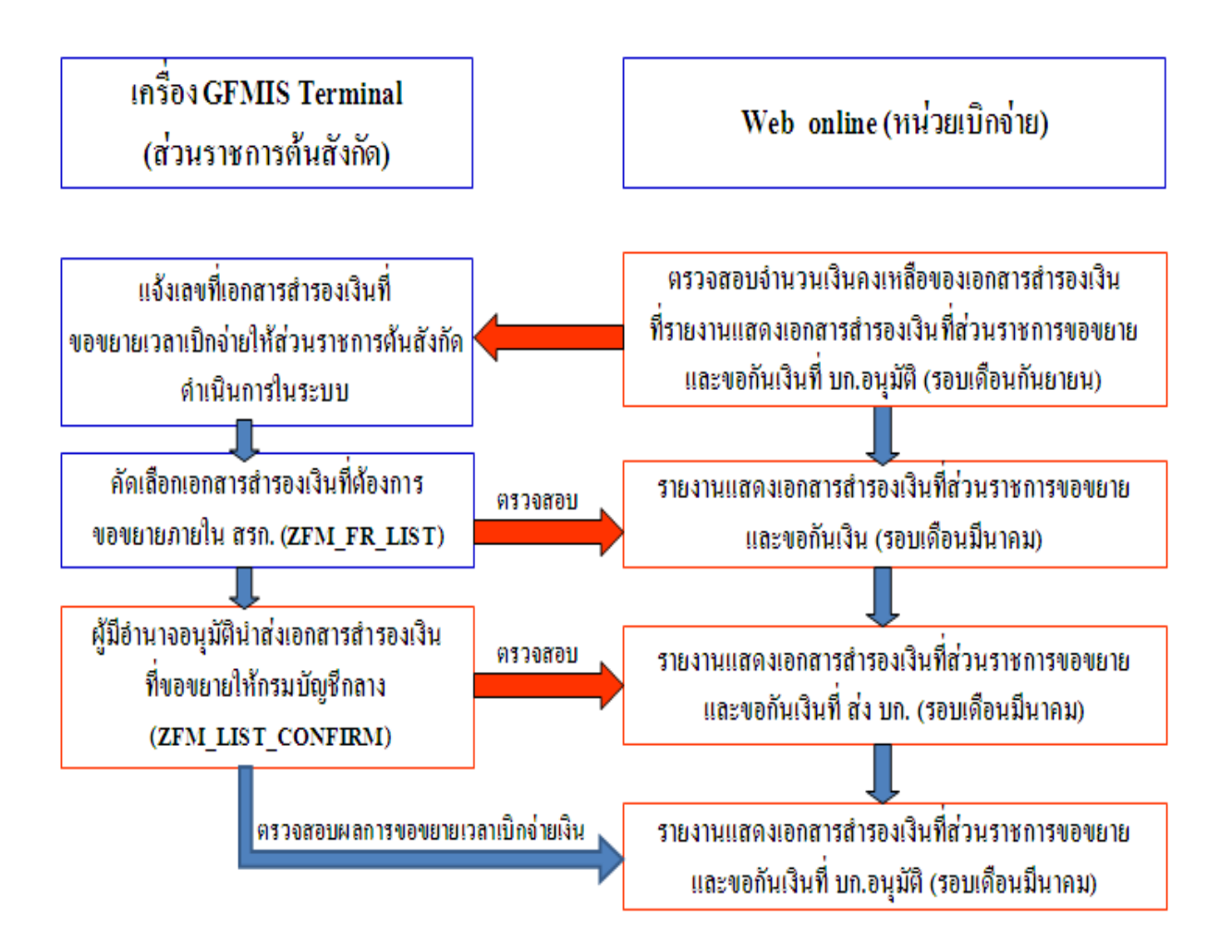

## กระบวนงานการขยายเวลาเบิกจ่ายเงิน รอบ 31 มีนาคม ในระบบ GFMIS

แผนภูมิที่ 2.2